# SmartCell

## Snelstartgids

©2020 EMS Ltd. Alle rechten voorbehouden

MK274-0001-01 (Uitgave 1) 10/02/2020 AJM

### Inhoud

| Introductie                          | 3  |
|--------------------------------------|----|
| Belangrijke opmerkingen              | 3  |
| Overzicht van systeeminstellingen    | 4  |
| Wat zit er in de doos                | 6  |
| Functies van het bedienpaneel        | 7  |
| Verwijderen van de zijkanten         | 7  |
| Paneel openen                        | 8  |
| Optionele deurverwijdering           | 8  |
| Kabelgang                            | 9  |
| Bevestig paneel aan wand             | 9  |
| Paneelbedrading                      | 10 |
| Deur opnieuw plaatsen                | 12 |
| Back-upaccu aansluiten               | 12 |
| Het lipje van de 3V-accu verwijderen | 13 |
| Stroom aansluiten                    | 13 |
| Invoer technicus-menu                | 14 |
| Stel tijd/datum in                   | 15 |
| Melders installeren                  | 16 |
| Melders toevoegen aan systeem        | 17 |
| Meldereigenschappen                  | 18 |

| Tekst locatie melder            | 20 |
|---------------------------------|----|
| Tekstinvoer                     | 21 |
| Groeptekst                      | 22 |
| Sirenesignalen                  | 23 |
| Hoe melders te verwijderen      | 25 |
| Uitgangen instellen             | 26 |
| SmartCell Services-configuratie | 26 |
| Meldersignaalniveaus            | 31 |
| Melders testen                  | 32 |
| Gefeliciteerd                   | 33 |
| Systeemonderhoud                | 33 |
| Veelgestelde vragen             | 34 |
| Problemen oplossen              | 35 |

### Inleiding

Deze snelstartgids toont u hoe u een compleet SmartCell-systeem opzet, met standaard wereldwijde sirene- en output-werking. Raadpleeg voor geavanceerde programmering de 'SmartCell-programmeerhandleiding' (*TSD155*).

Opmerking: er zijn 3 methoden om melders toe te voegen (programmeren) aan het bedienpaneel. Deze snelstartgids behandelt de methode om melders toe te voegen via opstarten. Raadpleeg de programmeergids voor meer informatie.

### Belangrijke opmerkingen

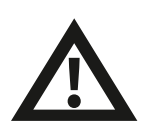

De installatie moet voldoen aan de toepasselijke lokale installatiecodes en mag alleen worden geïnstalleerd door een volledig opgeleide competente persoon.

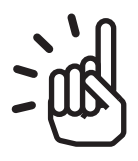

Selecteer altijd een geschikt apparaattype voor de toepassing volgens de lokale gedragscodes of op advies van een gekwalificeerde professional.

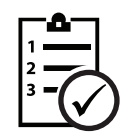

De procedures die in deze installatiehandleiding worden beschreven, moeten zorgvuldig worden gevolgd.

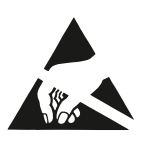

SmartCell-apparaten bevatten elektronica die gevoelig zijn voor beschadiging door elektrostatische ontlading (ESD). Neem gepaste voorzorgsmaatregelen bij het omgaan met elektronische borden.

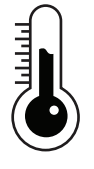

Om een correcte werking te garanderen, moeten producten worden gebruikt binnen de gespecificeerde omgevingsomstandigheden.

### Overzicht van systeeminstellingen

#### Stap 1

Installeer het SmartCell-bedienpaneel.

#### Stap 2

Meld melders aan die nodig zijn voor de installatie - rookdetectoren, hittedetectoren, brandmelders, signaalgevers en ingangs-/ uitgangsmelders, enz.

Voer de tekst van de melder en de groeplocatie in.

Opmerking: Wanneer melders en groepen niet zijn geprogrammeerd met aangepaste tekstlabels, wordt de standaardtekst weergegeven. Bijv.

| 201  | A04      | SABOTAGE |
|------|----------|----------|
| Sire | ne Detec | tor      |
| ID:O | 01234    |          |
|      |          | Bekijk≻  |

GROEPEN IN BRAND 01 01: Groep 1 Bekijk>

Voorbeeld melderfout met standaard meldertekst:

*Voorbeeld brandmelding met standaard groeptekst:* 

#### Stap 3

Wijs melders aan groepen toe, in overeenstemming met de lokale gedragscodes. Alle melders moeten minimaal aan groep 1 worden toegewezen.

Opmerking: Corresponderende groep-leds op het paneel zullen automatisch oplichten in geval van een brandalarm, wanneer melders worden toegewezen aan de groepen 1-16.

#### Stap 4

Verander de standaardinstellingen van de melder indien nodig in overeenstemming met de lokale gedragscodes of wanneer dit professioneel wordt geadviseerd.

#### Stap 5

Maak verbinding met SmartCell Services (*indien nodig*).

#### Stap 6

Controleer of alle signaalniveaus van de melder als 'GOED' worden weergegeven.

#### Stap 7

Test elke melder op een correcte werking, met behulp van geschikte testapparatuur.

Opmerking: alle melders met signaalgevers en stand-alone signaalgevers worden automatisch geactiveerd wanneer een melder een alarm genereert, tenzij dit op maat is geprogrammeerd.

#### Stap 8

Test het systeem wekelijks in overeenstemming met de lokale gedragscodes.

#### Stap 9

Onderhoud het systeem in overeenstemming met de lokale gedragscodes en aanbevelingen van de fabrikant.

#### Wat zit er in de doos

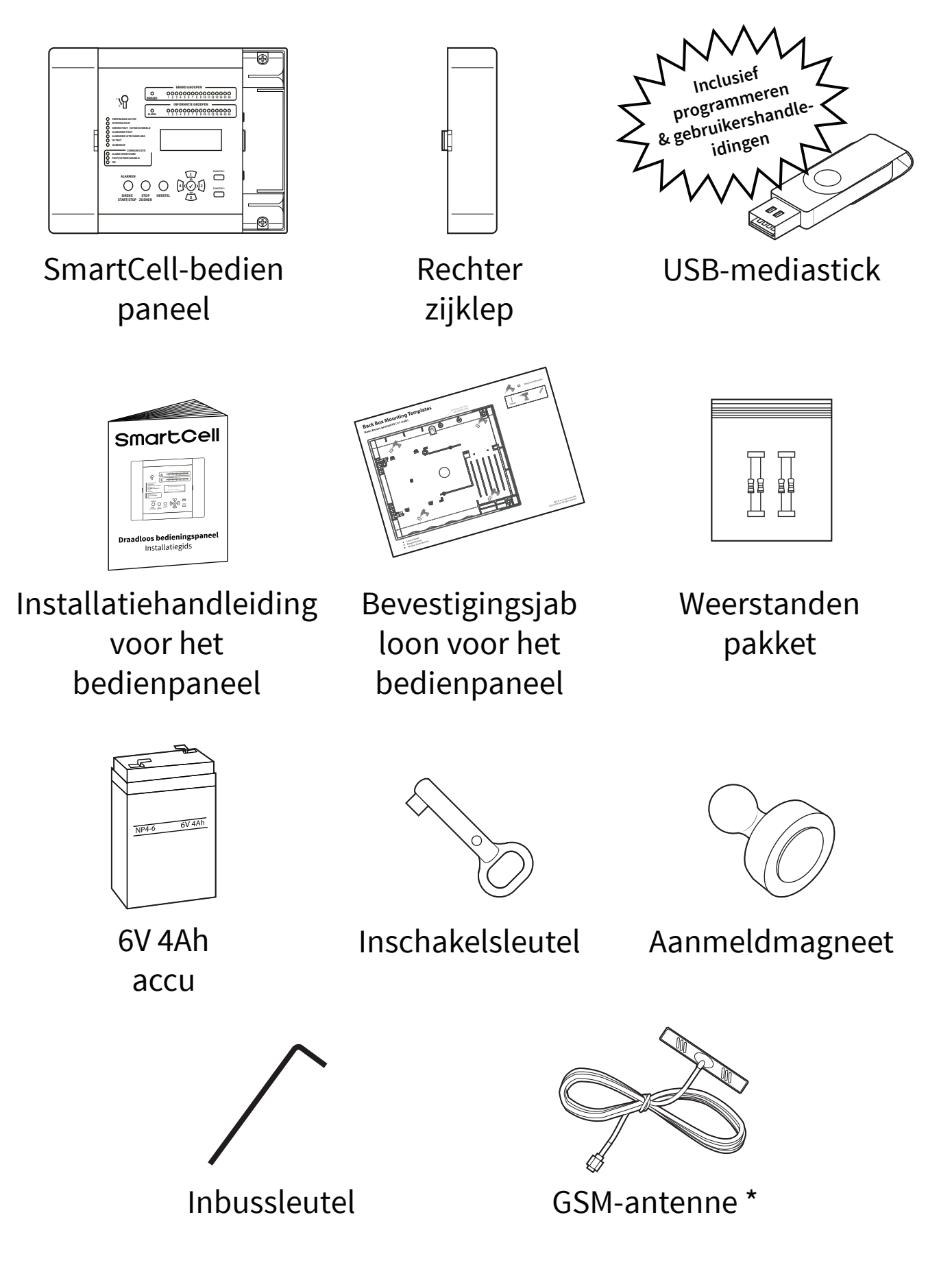

\* Alleen bij uitvoering: SC-11-1200-XXXX-XX & SC-11-2200-XXXX-XX

#### Functies van het bedienpaneel

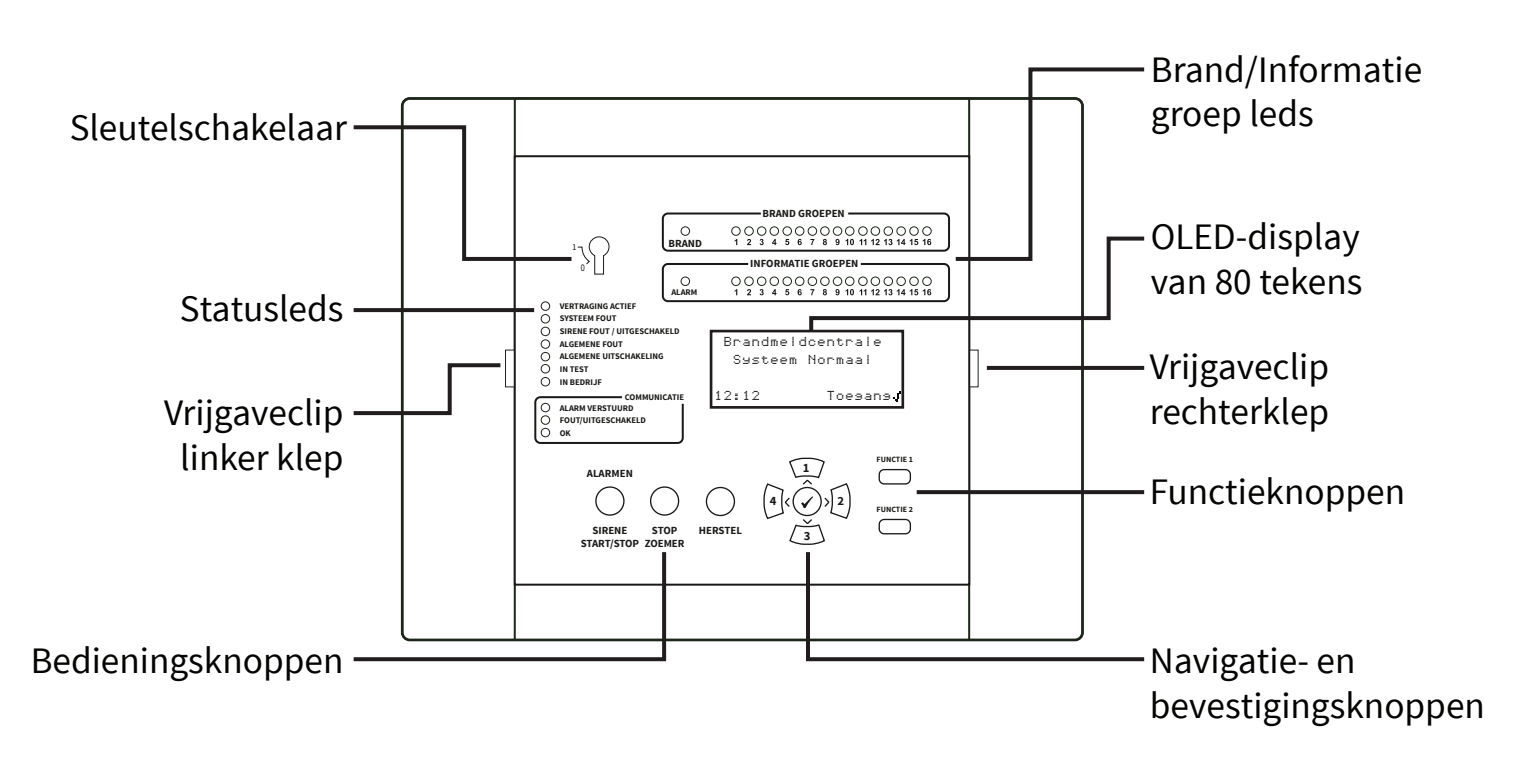

### Verwijdering van zijkappen

De volgende stappen illustreren hoe u de zijkapjes verwijdert:

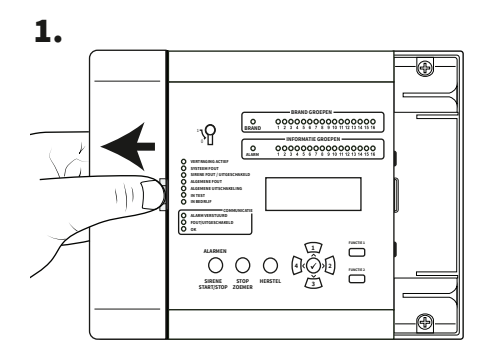

Schuif de zijklep opzij, maak een opening zoals afgebeeld.

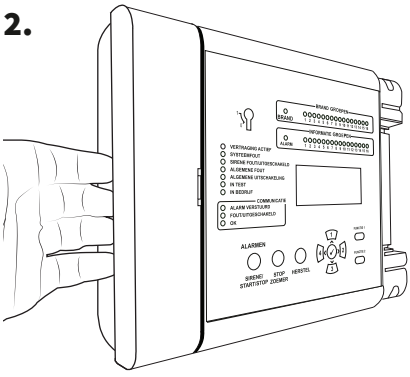

Plaats uw vingers achter de uitstekende rand van de kap.

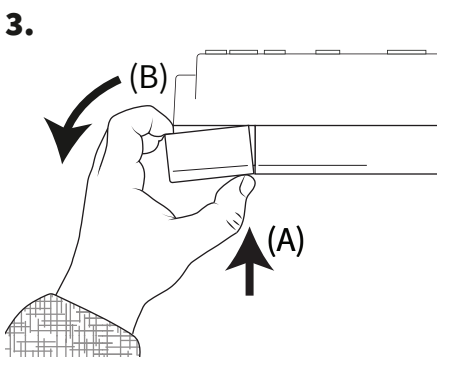

Druk met uw duim op de vrijgaveclip van de klep (A) en draai tegelijkertijd het zijpaneel tegen de klok in (B), zoals op het bovevaanzicht te zien, om de kap te verwijderen.

### Open paneel

1. Maak het zijpaneel los.

voor meer informatie.

- 2. Draai de schroeven los.
- 3. Open deur.

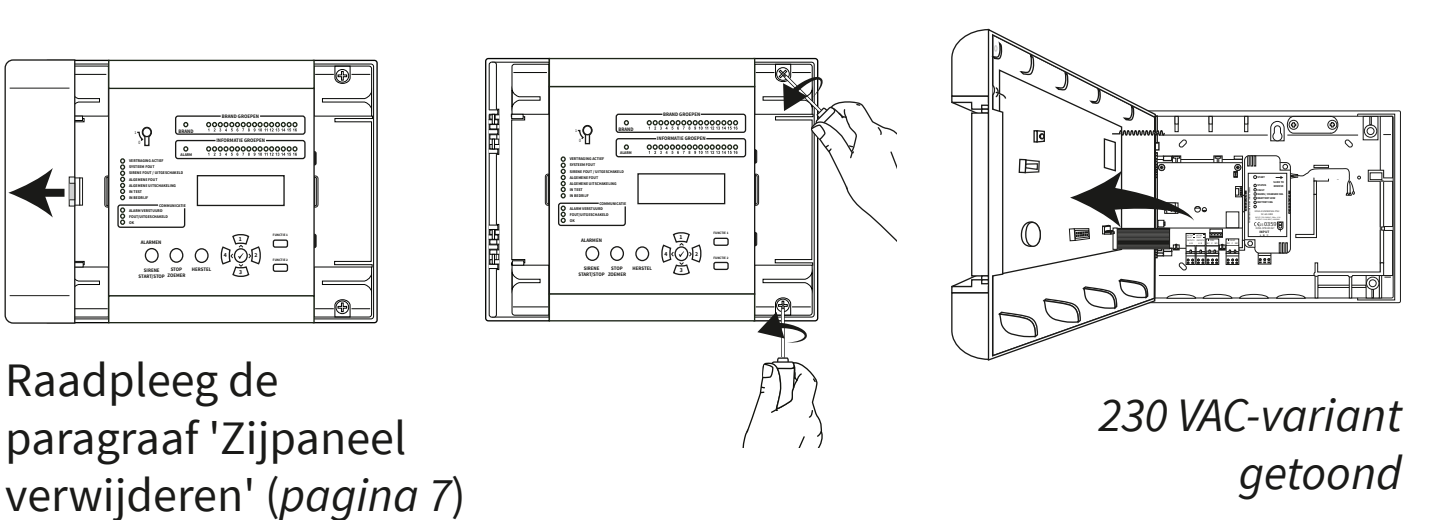

Optionele deurverwijdering

Maak de bandkabel los en draai vervolgens de scharnieren van de deur open.

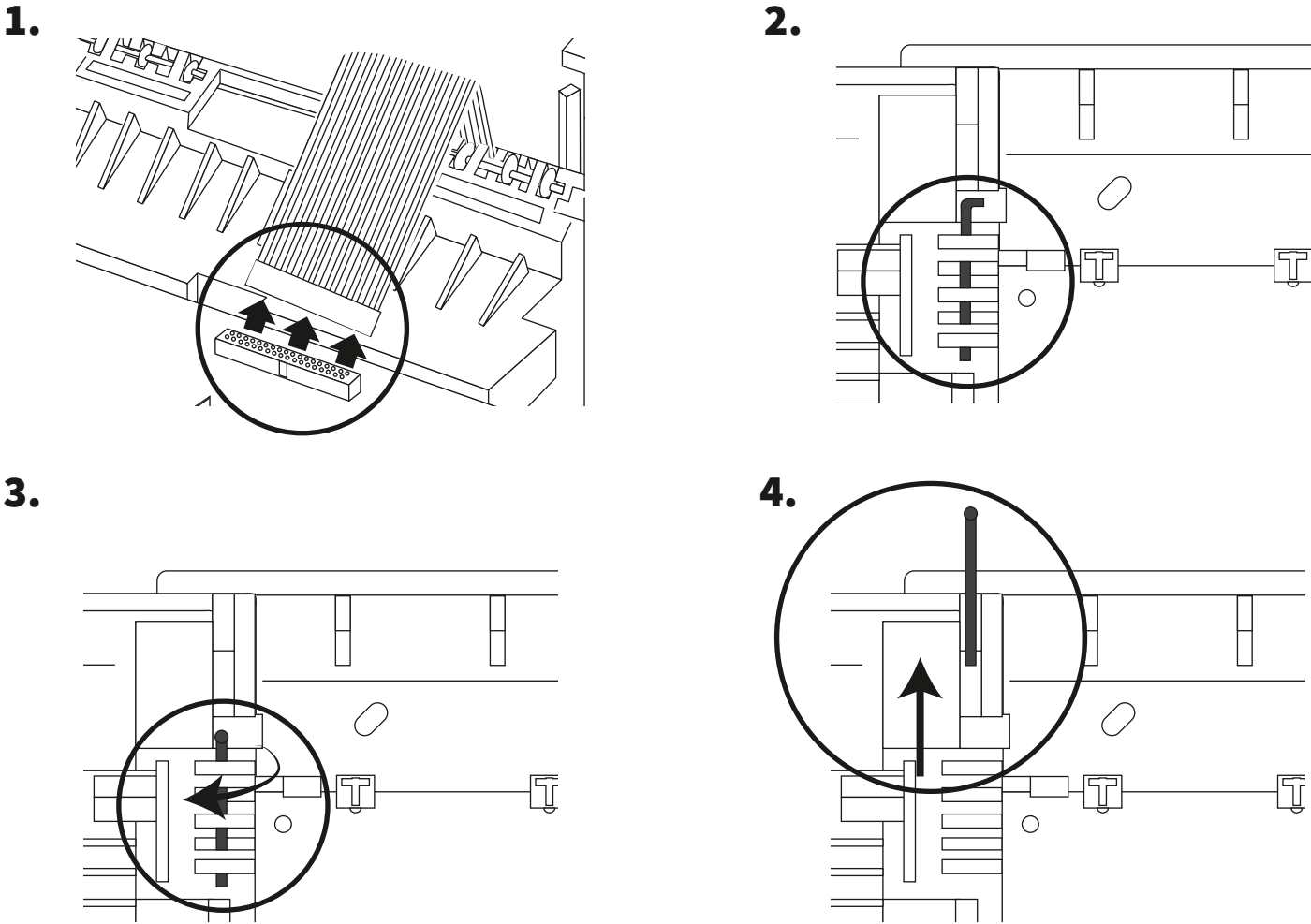

©2020 EMS Ltd. Alle rechten voorbehouden Pagina 8 van 36 MK274-0001-01 (Uitgave 1) 10/02/2020 AJM

### Kabelingang

Selecteer kabelinvoerpunten zoals vereist, voordat u deze aan de muur bevestigt.

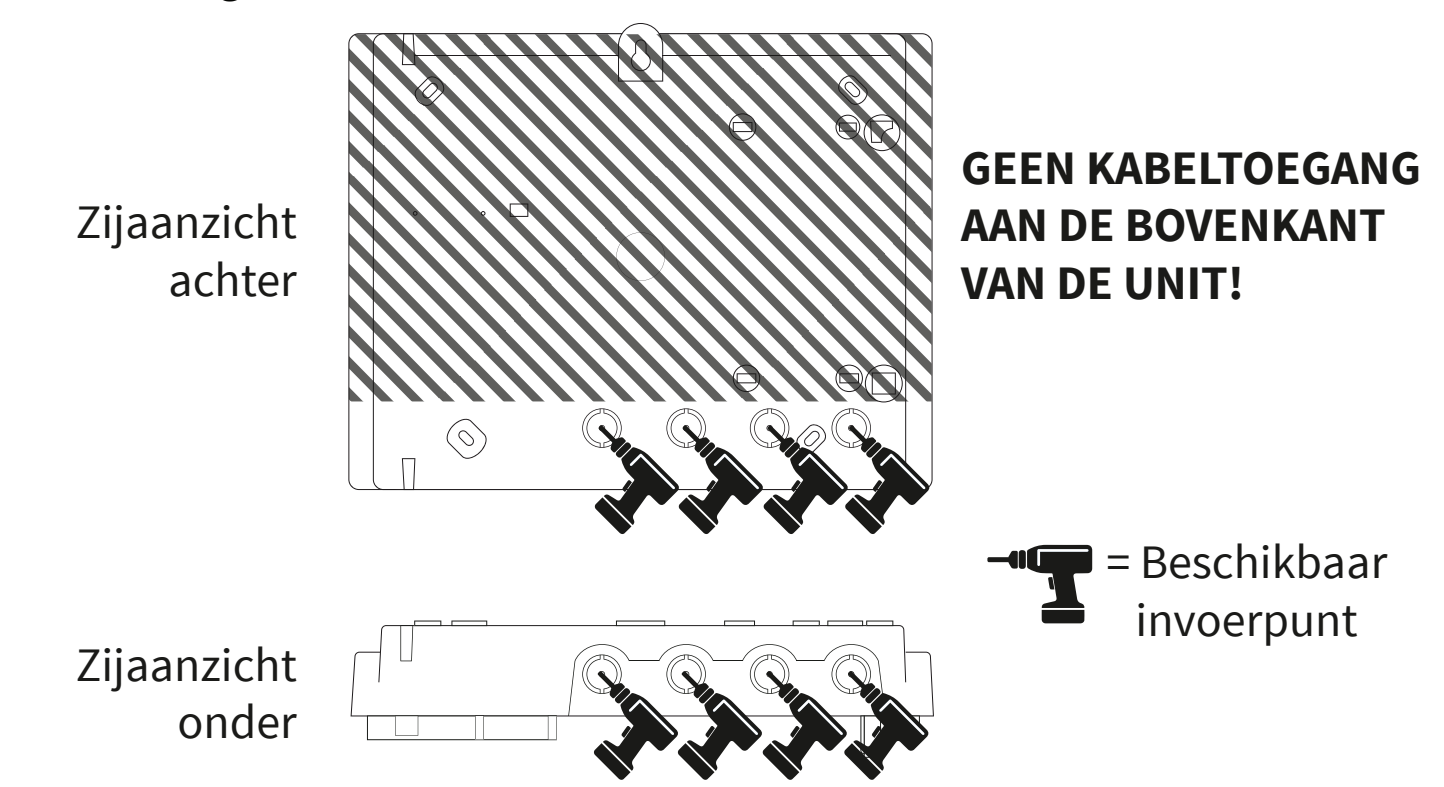

#### Bevestig paneel aan muur

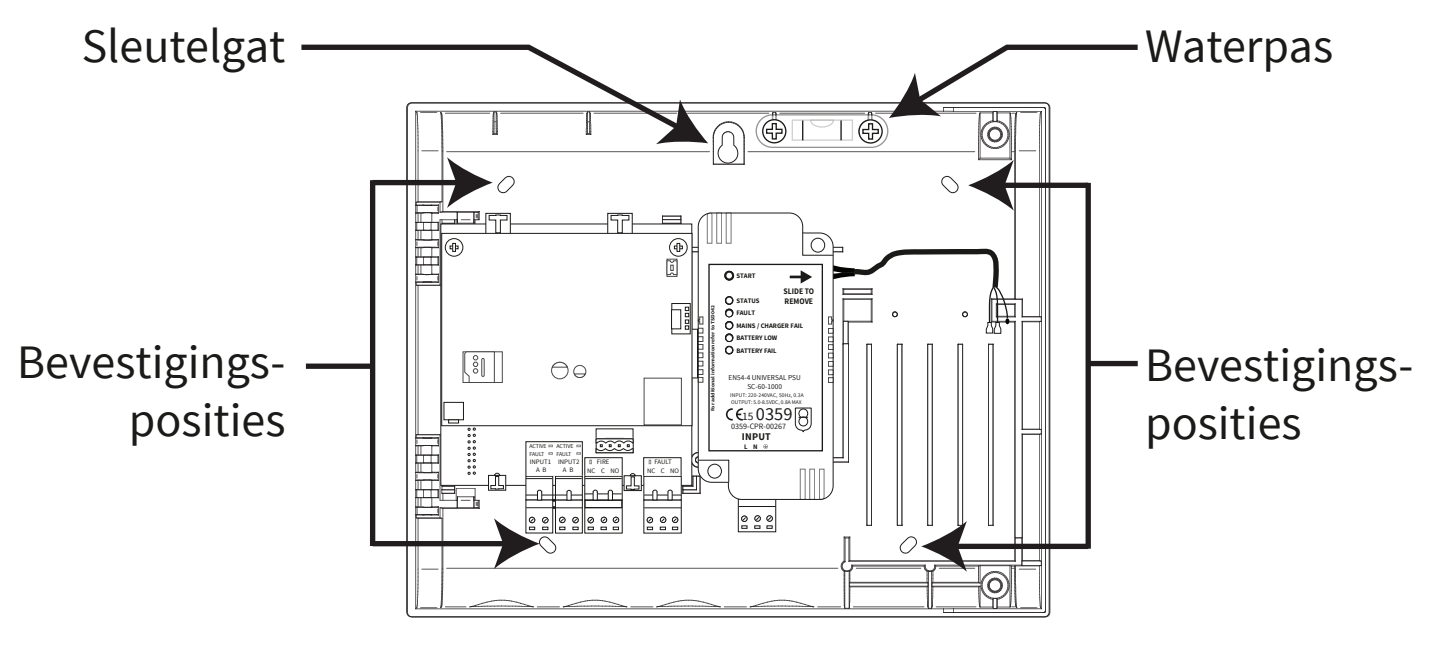

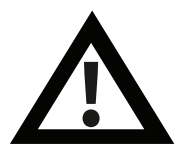

Opmerking: de meegeleverde montagesjabloon voor de achterdoos kan worden gebruikt om de bevestigingsposities te boren.

#### Bedrading van het paneel

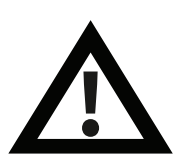

Opmerking: alle details over de bedrading van het paneel zijn te vinden in de 'Installatiehandleiding van SmartCell Control Panel' *(TSD120)*.

#### Ingangs- en uitgangsverbindingen:

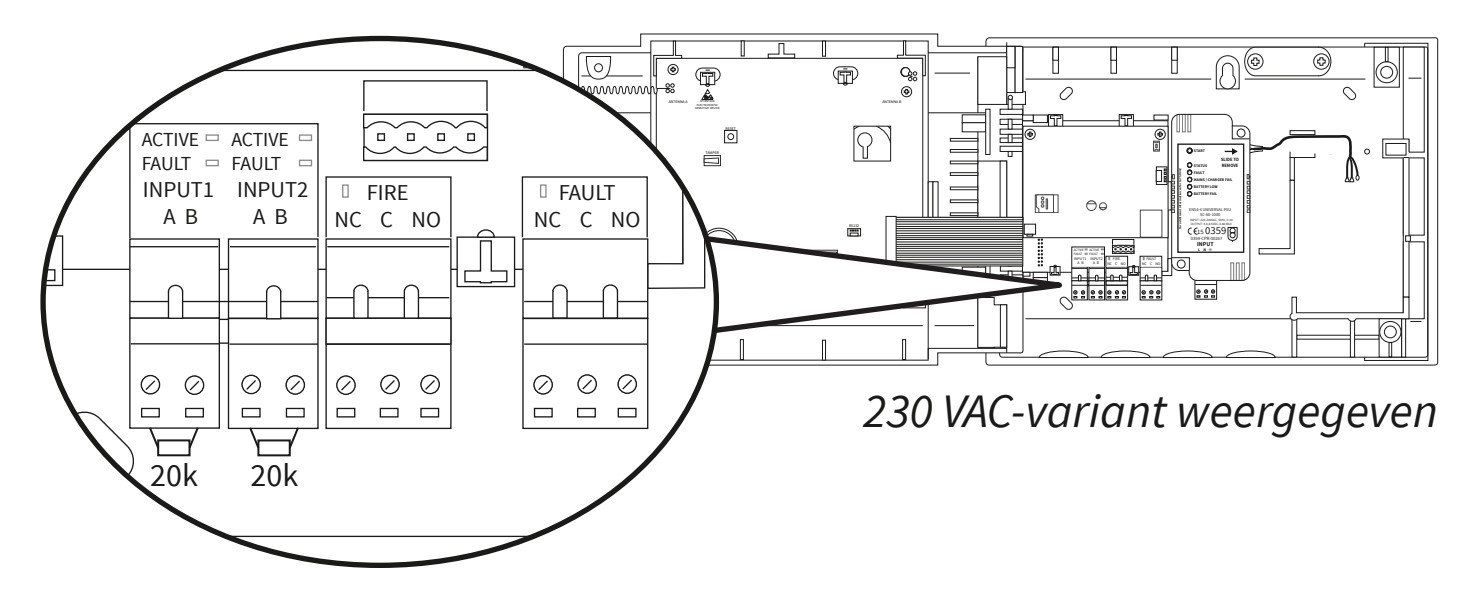

Er zijn twee ingangen (zwarte connectoren), een branduitgang (rode connector) en een storingsuitgang (oranje connector) beschikbaar. Aansluiten zoals vereist.

#### Internet connectiviteit:

Het paneel kan met internet zijn verbonden, voor communicatie met een alarmontvangstcentrum (ARC) of met SmartCell-services. *Maak ethernet- en / of 3G-verbindingen indien nodig:* 

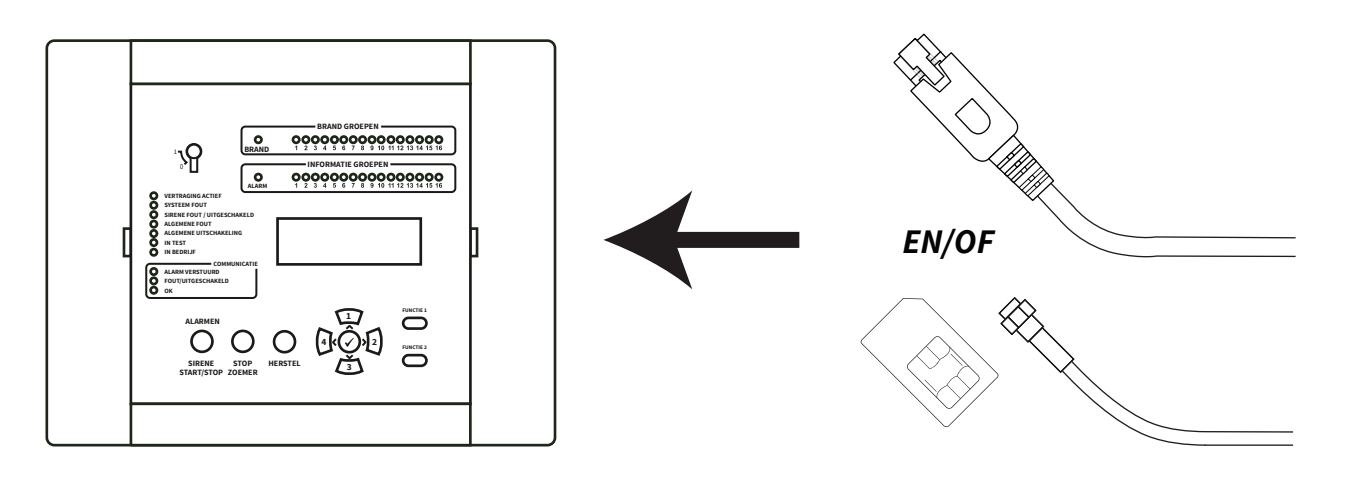

### Bedrading paneel doorgezet

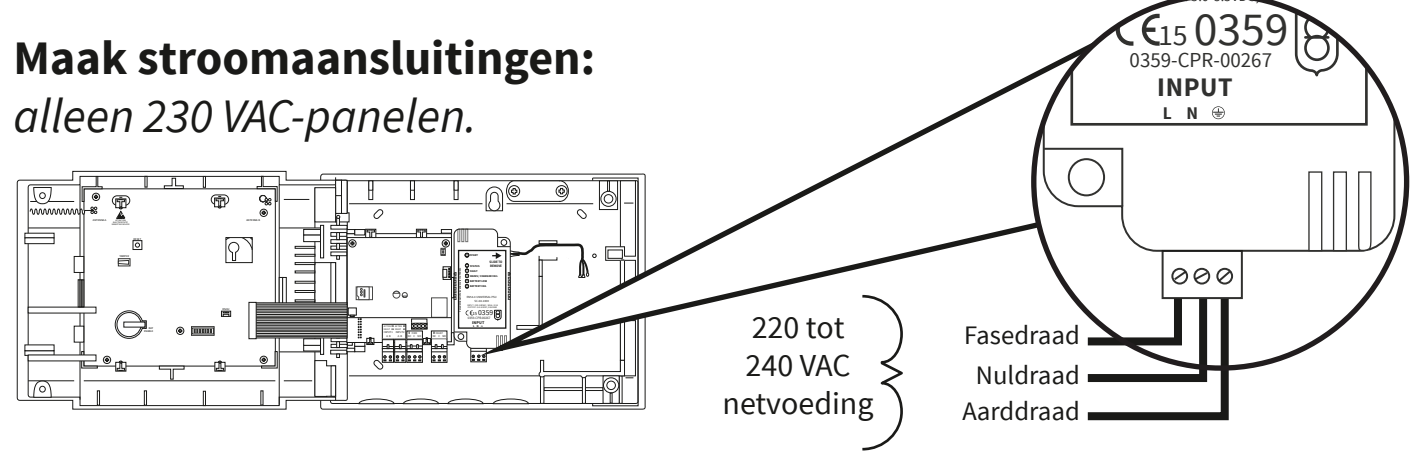

#### Maak 24 VDC-stroomaansluitingen:

alleen 24 VDC-panelen.

Het 24 VDC SmartCell-bedienpaneel is ontworpen om van energie te worden voorzien door 2x 24 VDC voedingsbronnen, om te voldoen aan landspecifieke vereisten.

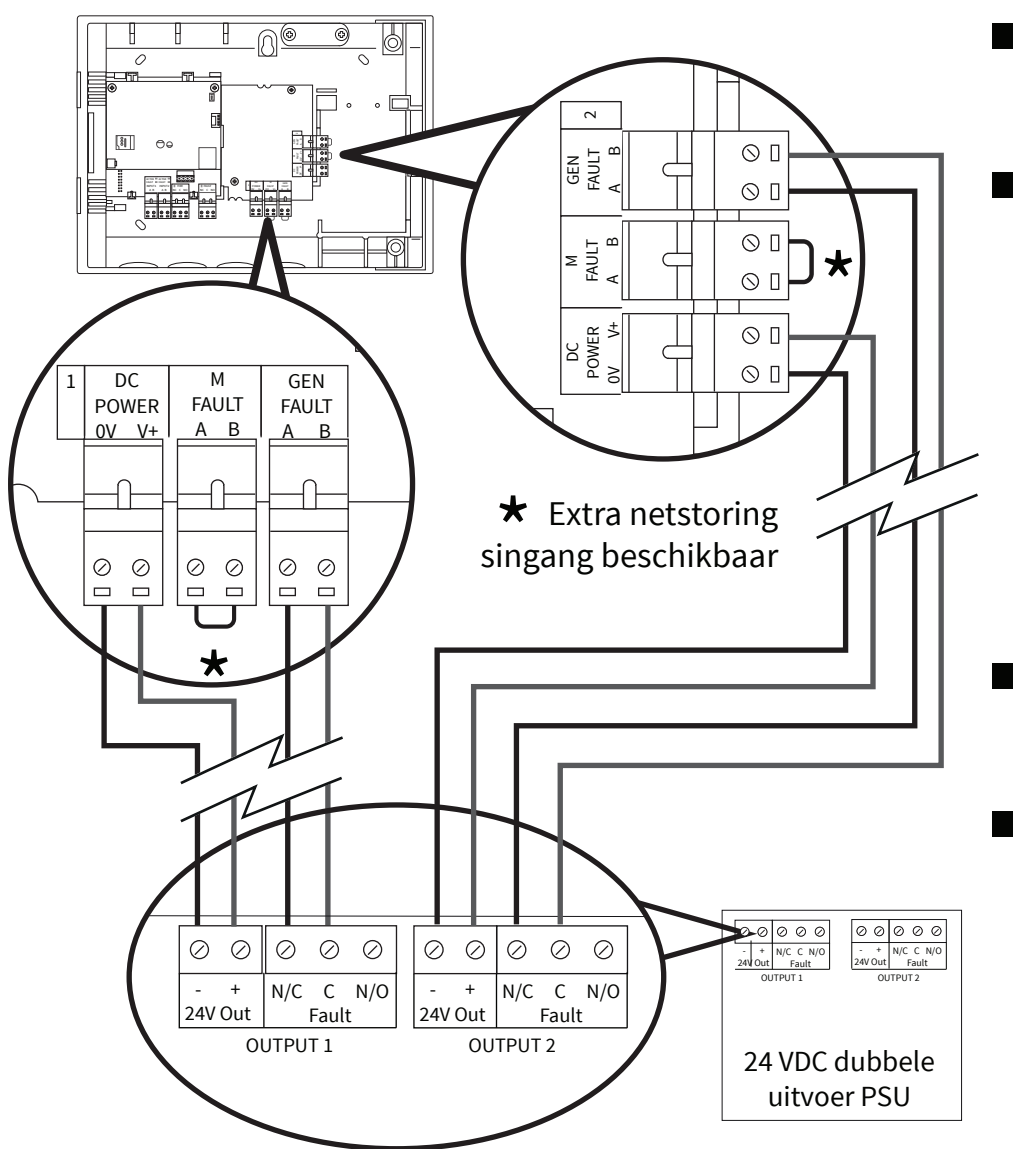

- Sluit beide voedingsingangen aan.
- Er zijn ook algemene storingsingangen (AL-GEMENE FOUT) en netstoring (M STORING) (netstoring) beschikbaar.
- De storingsingangen zijn spanningsvrij.
- Als er geen foutingangen (GEN FAULT of M FAULT) worden gebruikt, laat de link dan in de fabriek gemonteerd.

#### Monteer de deur opnieuw

Sluit de lintkabel opnieuw aan en plaats de deurscharnieren opnieuw.

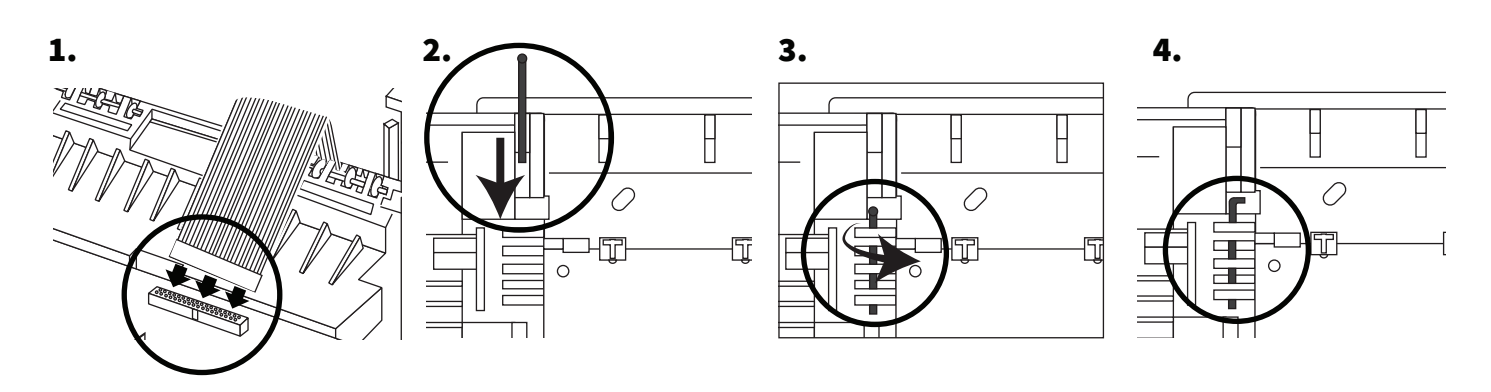

#### Sluit de back-up accu aan.

alleen 230 VAC-panelen.

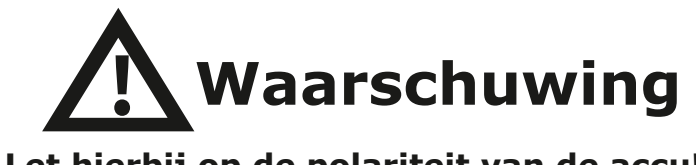

Let hierbij op de polariteit van de accu!

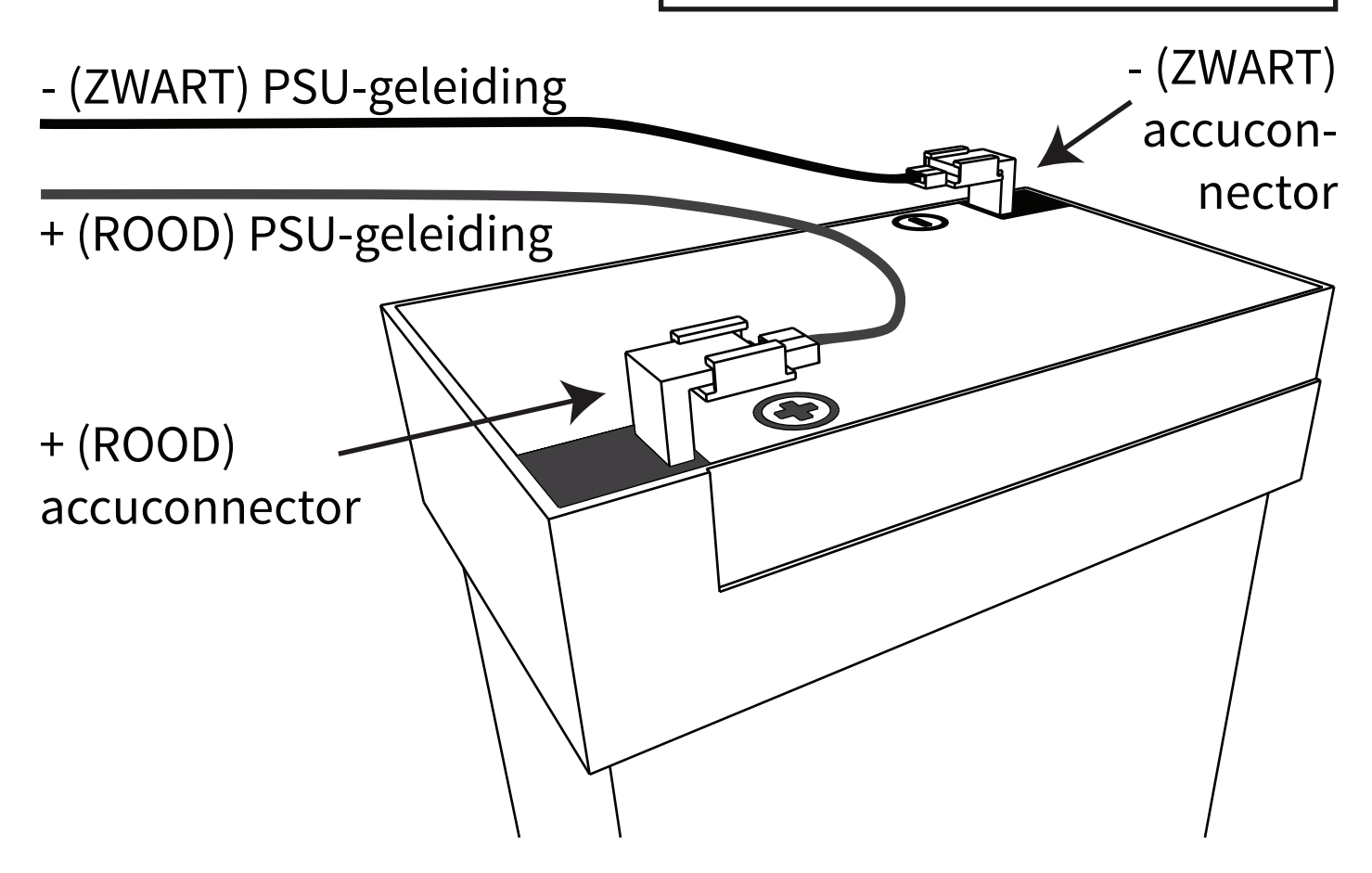

#### Verwijder het 3V-acculipje.

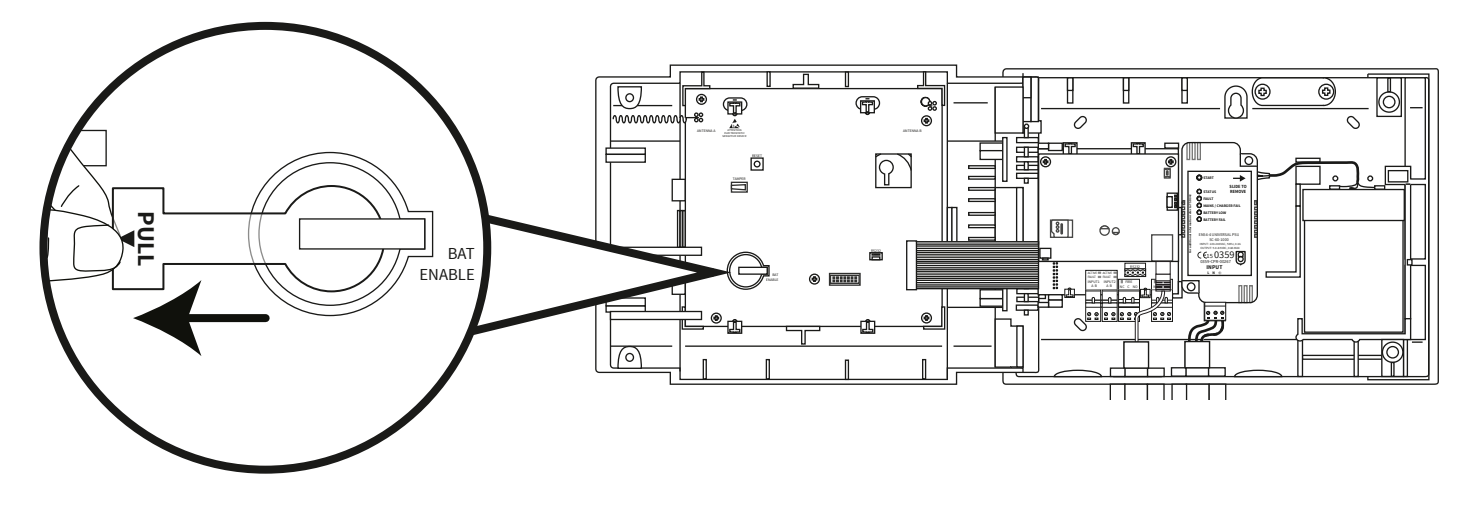

#### Stroom aansluiten

De stroomtoevoer naar het bedienpaneel kan nu worden ingeschakeld.

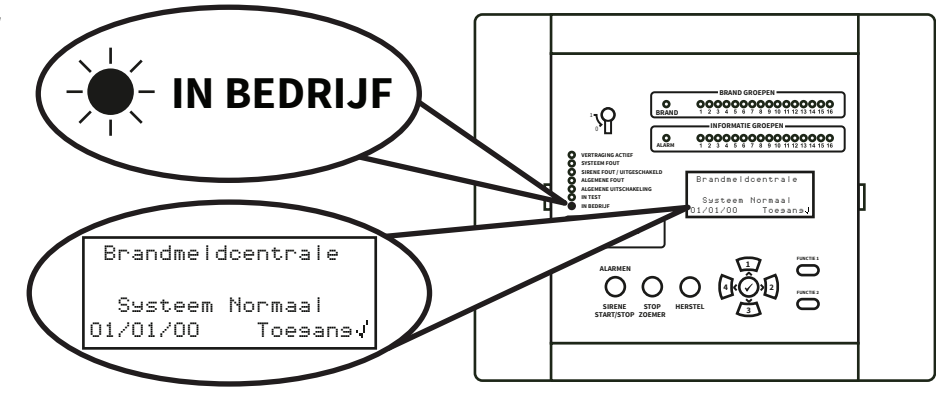

Opmerking: Als de netspanning op dit moment niet beschikbaar is, kan het bedienpaneel tijdelijk worden gevoed door de back-upaccu.

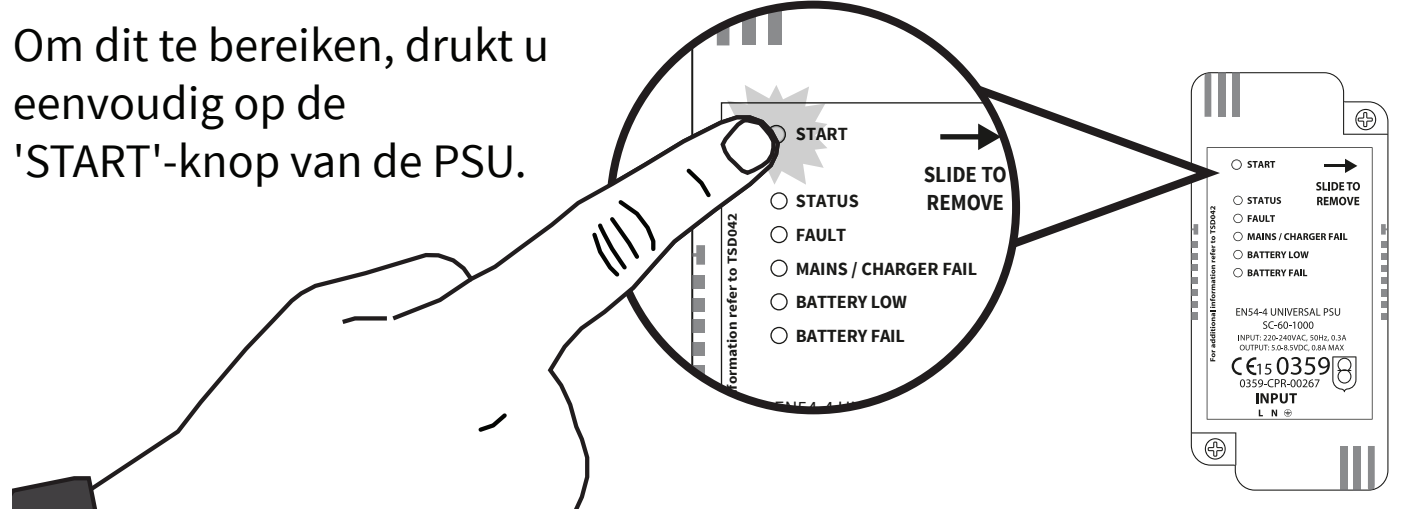

### Technicus-menu

De volgende stappen zijn vereist om toegang te krijgen tot het technicus-menu *(toegangsniveau 3)*.

Met het SmartCell-bedienpaneel in de normale stand (*sluetelschakelaar in de UIT-stand zetten*), wordt op het scherm het volgende weergegeven:

Druk op de knop 🕢 en het scherm toont:

Voer de pincode van de technicus in (standaard '333333') en druk vervolgens op de knop 🕜 om te bevestigen. Het scherm toont:

Gevolgd door:

| Brandmeldcentrale                 |
|-----------------------------------|
| Systeem Normaal<br>14:18 Toesansy |
| lloan Coda                        |
|                                   |
| Druk √ Om Voltooien               |
| *llalkonsteasuiss*                |
| Tnegangsniueau 8                  |
| Nu Beschikbaar                    |
| Alle Knoppen Actief               |
|                                   |
| +Bekijk 59st.status               |
| In/UITSCNAKEIINSEN                |
| Underhoud/lest                    |
| HPP. Upties 🔅                     |

Alle technicus-menu's zijn nu beschikbaar. U kunt nu:

- Stel tijd/datum in
- Melders naar het systeem programmeren
- Melders toewijzen aan groepen
- Melder- en groeptekst invoeren
- Melders configureren, dwz gevoeligheden van de melders, sirenesignalen, enz.

### Stel tijd/datum in

Vanaf toegangsniveau 3 (zoals eerder weergegeven op pagina 14), drukt u op de (3) knop totdat het scherm toont:

Druk op de knop 🕢 en het scherm toont:

Druk eenmaal op de knop 🛐 . Het scherm toont:

Druk op de knop 🕢 en het scherm toont:

Druk op de knop 🕢 en het scherm toont:

Om de tijd te wijzigen, drukt u op de knop en het scherm toont: De volgende knoppen zijn nodig om de tijd in te stellen:

| r aneer nn ormaore                                                                              |             |
|-------------------------------------------------------------------------------------------------|-------------|
| Taal Selecteren                                                                                 |             |
| Fabrieks Toesans                                                                                |             |
| Rapporten                                                                                       |             |
| →Bewerk Gebruikers                                                                              |             |
| Paneelopties                                                                                    |             |
| Systeemopties                                                                                   |             |
| Communicatie                                                                                    |             |
| Bewerk Gebruikers                                                                               |             |
| →Paneelopties                                                                                   |             |
| Systeemopties                                                                                   |             |
| Communicatie                                                                                    |             |
| →Stel Tijd/Datum In                                                                             | 'n          |
| Lamp/Zoemer lest                                                                                |             |
| Paneelzoemer                                                                                    |             |
|                                                                                                 |             |
| Tekst Voorpaneel                                                                                |             |
| Tekst Voorpaneel                                                                                | )           |
| Tekst Voorpaneel<br>+??:?? TIJE<br>??/??/?? DATUM                                               | )           |
| Tekst Voorpaneel<br>+??:?? TIJE<br>??/??/?? DATUM<br>DD/MM/JJ FORMAAT                           | )<br>1<br>1 |
| Tekst Voorpaneel<br>>??:?? TIJC<br>??/??/?? DATUN<br>DD/MM/JJ FORMAAT<br>Druk op J Select.      |             |
| Tekst Voorpaneel<br>*??:?? TIJC<br>??/??/?? DATUM<br>DD/MM/JJ FORMAAT<br>Druk op J Select.<br>* |             |

#### Knop(pen) | Actie

|              | Verhoogt en verlaagt de geselecteerde waarde.                 |  |  |
|--------------|---------------------------------------------------------------|--|--|
| 4 2          | Verplaatst de cursor tussen de selecties van uren en minuten. |  |  |
| $\checkmark$ | Bewaart de wijzigingen en keert terug naar het vorige scherm. |  |  |

Opmerking: hetzelfde proces wordt gebruikt voor het wijzigen van de datum.

#### Melders installeren

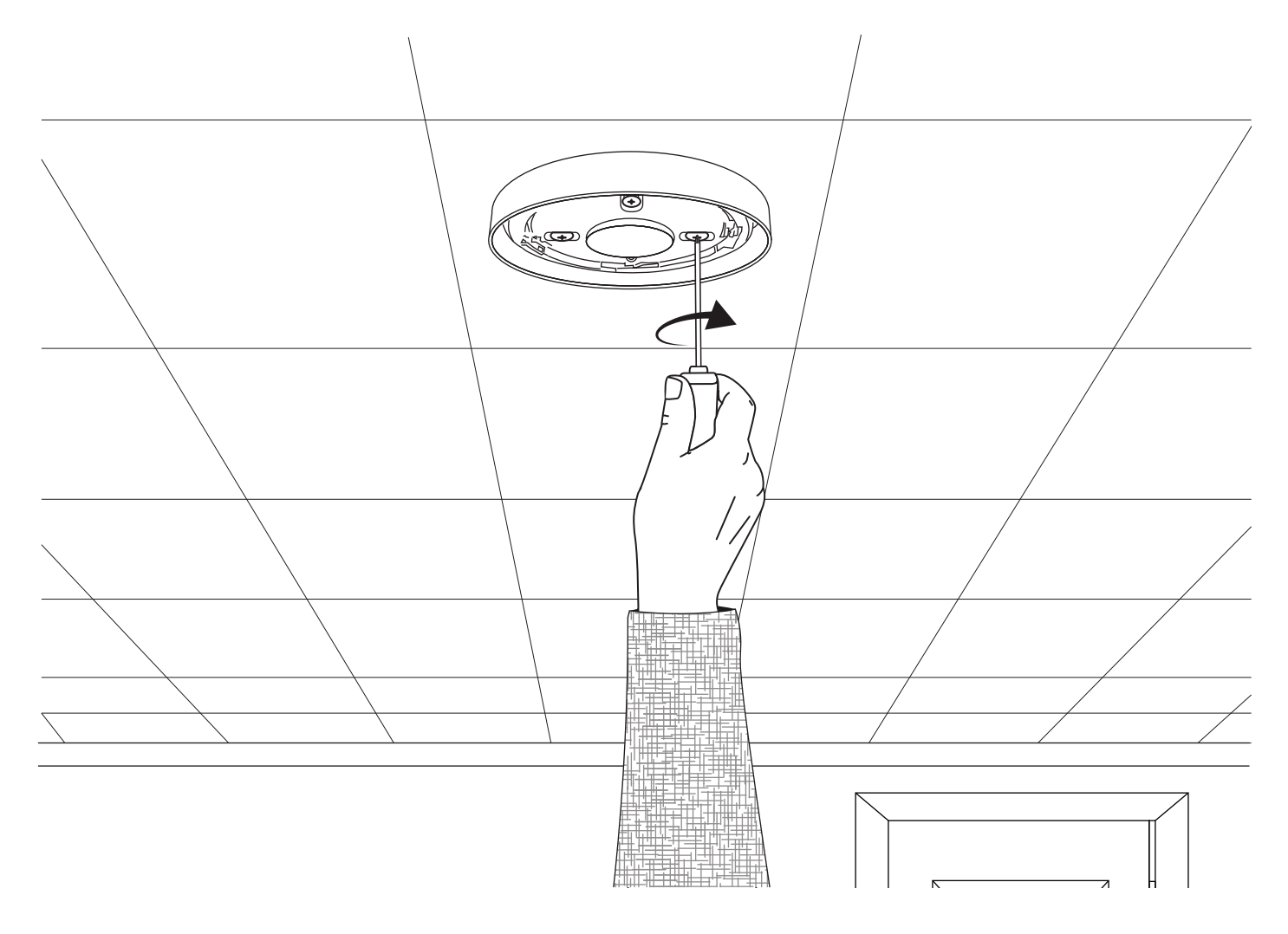

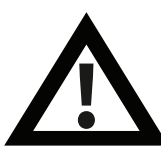

Opmerking: Raadpleeg de gekoppelde installatiehandleiding van de melder voor meer informatie.

#### Voeg melders toe aan het systeem

Vanaf toegangsniveau 3 (zoals eerder weergegeven op pagina 14), drukt u op de knop (3) totdat het scherm toont:

Druk op de knop  $\checkmark$  en het scherm toont:

Druk op de knop 🕢 en op het scherm wordt \* weergegeven:

Druk op de knop  $\checkmark$  en het scherm toont:

Plaats de batterijen van het apparaat en het scherm verandert in:

Controleer of de ID van het apparaat op het scherm overeenkomt met de ID op het barcode-etiket. Druk op 🖌 om te bevestigen of op 4 om te annuleren. Als dit wordt geaccepteerd, wordt op het scherm het volgende weergegeven:

#### Gevolgd door:

Ga door met het toevoegen van nieuwe melders (door batterijen te plaatsen of druk op 4 totdat het voorscherm wordt weergegeven. Gevolgd door bevestiging van de verwijdering van de melder uit het systeem: Bekijk Syst.status In/Uitschakelingen Onderhoud/Test APP. Opties \$

→Nieuw App. Toev. Verwijder App. Instell. Bewerken App. Groep Tekst ≎

→Op Bedienpaneel Op App.Locatie App. Configureren

¢

Plaats Nu De Batterijen In Het Apparaat

BRAND Type? Sirene Detector ID:001234 /Toevoesen <Sluiten

Nieuwe BRAND App. Toesevoesd ID:001234 Groep 00 Adres 01

Nos Een App. Toevoesen? 7 Doorsaan < Terus

\* Raadpleeg de 'SmartCell-programmeerhandleiding' (TSD155) voor alternatieve programmeermethoden.

#### Apparaateigenschappen

Vanaf toegangsniveau 3 *(zoals eerder weergegeven op pagina 14)*, drukt u op de <u>3</u> knop totdat het scherm toont:

Druk op de knop 🖉 en het scherm toont:

Druk op de knop 🛐 totdat het scherm toont:

Druk op de knop  $\checkmark$  en het scherm toont: Opmerking: druk op 3 om het type te wijzigen.

Druk op de knop 🖉 en het scherm toont:

Druk op de knop <u>3</u> totdat de te configureren melder wordt weergegeven. Druk op de <u>knop</u> en het scherm toont:

Druk op de knop 🖉 en het scherm toont:

Beschikbare opties voor elk apparaattype worden op de ommezijde weergegeven. Bekijk Syst.Status In/Uitschakelingen Onderhoud/Test +App. Opties \$

→Nieuw App. Toev. Verwijder App. Instell. Bewerken App. Groep Tekst ≎

Nieuw App. Toev. Verwijder App. \*Instell. Bewerken App. Groep Tekst ¢

\*Brand App. Informatie App. Paneel I/O-App.

A01 ID:001234 Sirene Detector ID:001234 Apparaten≎ Verander>

AO3 ID:001236 Sirene Detector Flits-ID: 001236 Apparaten¢ Verander>

→Tekstbeschrijving Groep Details- ZOO Opsporing - Dubbel Rook Sen- Normaal≎

| Menuselectie           | Beschikbare opties                                                                                                    |
|------------------------|----------------------------------------------------------------------------------------------------|
| Tekstbeschrijving      | Raadpleeg het gedeelte 'Apparaatlocatietekst' op de<br>ommezijde.                                                                                                    |
| Groepdetails           | <i>Toewijzing apparaatgroep.</i> De standaard groep is 0. Er<br>wordt echter aanbevolen dat apparaten worden toegewezen<br>aan groepen. Groep 0-apparaten zijn niet inbegrepen bij<br>uitschakelingen en werken altijd als standaard. |
| Opsporing              | Opsporingselectie van 'Dubbel' (rook en hitte), 'Alleen rook'<br>of 'Alleen temperatuur'.                                                                                                    |
| Rook Sen               | Rookgevoeligheidsselectie van; 'Normaal * †' en 'Normaal +<br>AVF'. De AVF-optie biedt extra verificatie van de<br>alarmconditie voordat deze wordt gemeld.                                                                           |
| Temp. Sen              | Keuze warmte gevoeligheid van; '58 ° C statisch * † ', '58 ° C<br>stijgsnelheid *', '72 ° C statisch * ', '72 ° C stijgsnelheid *'.                                                                                                   |
| Signaal Pad            | Maakt rechtstreekse communicatie mogelijk naar het<br>bedienpaneel of via een bereikvergroter, indien<br>beschikbaar.                                                                                                    |
| Geluidsvolume          | Maakt melderniveaus sirene mogelijk van; 'Hoog' of 'Laag'.                                                                                                    |
| Zelfgeluid             | Indien ingeschakeld, klinkt de melder bij lokale<br>alarmdetectie, terwijl draadloze communicatie met het<br>bedienpaneel verloren gaat.                                                                                              |
| Audio/Beeld <b></b> ∉∺ | Maakt selectie sirene melder en flitslicht mogelijk van van;<br>sirene en flitslicht, alleen sirene en alleen flitslicht.                                                                                                    |
| O/P 1 UIT              | Kies ervoor om 'Uitgang 1' van de melder uit te schakelen<br>wanneer op de knop 'stilte' of 'reset' wordt gedrukt.                                                                                                    |
| O/P 2 UIT              | Kies ervoor om 'Uitgang 2' van de melder uit te schakelen<br>wanneer op de knop 'stilte' of 'reset' wordt gedrukt.                                                                                                    |

\* Goedgekeurde EN54-gevoeligheden † Standaard dubbele gevoeligheden

### Tekst locatie melder

Vanaf toegangsniveau 3 *(zoals eerder weergegeven op pagina 14)*, drukt u op de <u>3</u> knop totdat het scherm toont:

Druk op de knop 🖉 en het scherm toont:

Druk op de knop <u>3</u> totdat het scherm toont:

Druk op de knop  $\checkmark$  en het scherm toont: Opmerking: druk op  $\checkmark$  om het type te wijzigen.

Druk op de knop 🕜 en op het scherm wordt de eerste melder weergegeven die op het systeem is aangemeld:

Druk op de knop 3 om door de melders te bladeren totdat de gewenste melder wordt weergegeven. Druk op de knop 3:

Druk op de knop  $\checkmark$  en het scherm toont:

Druk op de knop  $\checkmark$  en het scherm toont:

Bekijk Syst.Status In/Uitschakelinsen Onderhoud/Test →App. Opties ≎

→Nieuw App. Toev. Verwijder App. Instell. Bewerken App. Groep Tekst ≎

Nieuw App. Toev. Verwijder App. →Instell. Bewerken App. Groep Tekst ≎

\*Brand App. Informatie App. Paneel I/O-App.

A01 ID:001234 Sirene Detector ID:001234 Apparaten: Verander>

0

| *Tekstbeschr | rijving  |
|--------------|----------|
| Groep Detai  | ls- 200  |
| Opsporing-   | Dubbel   |
| Rook Sen-    | Normaal¢ |

| E:<br>II | ))<br>]: | kde:<br>001: | tec<br>234 | :t.c | )["· |   |    |    |    |  |
|----------|----------|--------------|------------|------|------|---|----|----|----|--|
| F        |          | ABC          |            | 2    | Ver  | U | ί. | id | er |  |

#### Raadpleeg het gedeelte 'Tekstinvoer' op de volgende pagina.

### Tekstinvoer

De volgende knoppen zijn nodig om nieuwe tekstbeschrijvingen in te voeren:

| Кпор         | Actie                                                                                                    |
|--------------|----------------------------------------------------------------------------------------------------|
|              | Verplaatst het geselecteerde teken door het alfabet (naar<br>voren), één teken per keer.                             |
| 3            | Verplaatst het geselecteerde teken door het alfabet (naar<br>achteren), één teken per keer.                          |
| 4            | Verplaatst de cursor (geselecteerd teken) naar links, één<br>karakter per keer.                                      |
| 2            | Verplaatst de cursor (geselecteerd teken) naar rechts, één<br>karakter per keer.                                     |
| FUNCTIE 1    | Gebruikt om het tekeninvoerformaat te schakelen tussen;<br>hoofdletters, kleine letters en cijfers.                  |
| FUNCTIE 2    | Biedt een verwijderfunctie; druk op het verwijderen van één<br>teken of houd ingedrukt om alle tekst te verwijderen. |
| $\checkmark$ | Sluit het huidige scherm af. De gebruiker wordt gevraagd om de<br>wijzigingen op te slaan (knop                      |

#### Groeptekst

Vanaf toegangsniveau 3 (zoals eerder weergegeven op pagina 14), drukt u op de 🛐 knop totdat het scherm toont:

Druk op de knop 🕜 en het scherm toont:

Druk op de knop 🛐 totdat het scherm toont:

Druk op de knop 🕜 en het scherm toont:

Druk op de knop 🕢 en het scherm toont:

Druk op de knop (₃) totdat de → naast de groep staat om re-tekst te zijn:

Druk op de knop 🕜 en het scherm toont:

| Rekijik Syst.status               |
|-----------------------------------|
| In/llitechakalinaan               |
| Ondanboud/Tast                    |
| Alee Netice *                     |
| THE OFFICES                       |
| *Nieuw App. Toev.                 |
| Verwijder App.                    |
| Instell. Bewerken                 |
| App. Groep Tekst 🔅                |
|                                   |
| Nieuw App. Toev.                  |
| Verwijder App.                    |
| Instell. Bewerken                 |
| APP. Groep Tekst 🔅                |
| · m                               |
| 76rand9roepen                     |
| THLOLMACIER.OEFEN                 |
|                                   |
| ````````````````````````````````` |
| +00:Groep 00                      |
| 01:Groep 01                       |
| 02:Groep 02                       |
| Bewerk 🗘 🧳 Enter                  |
|                                   |
| 00:Groep 00                       |
| →01:Groep 01                      |
| 02:Groep 02                       |
| Bewerk 🔅 🔰 Enter                  |
| <b>E</b>                          |
| roep 01                           |
|                                   |
| ,                                 |
| Fi ARC - F2 Uprusider             |

Raadpleeg het gedeelte 'Tekstinvoer' (pagina 21) voor meer informatie.

### Sirenesignalen

Beschikbare signalen worden op de ommezijde getoond. Volg de onderstaande stappen om het brand- of informatiesignaal te wijzigen:

| Vanaf toegangsniveau 3 <i>(zoals eerder weergegeven op pagina 14)</i> , drukt u op de knop <u>3</u> totdat het scherm toont:                      | <pre></pre>                                                                 |
|----------------------------------------------------------------------------------------------------|-----------------------------------------------------------------------------|
| Druk op de knop 🕜 en het scherm<br>toont:                                                                                                    | →Bewerk Gebruikers<br>Paneelopties<br>Systeemopties<br>Communicatie ≎       |
| Druk op de knop 🛐 totdat het scherm<br>toont:                                                                                                    | Bewerk Gebruikers<br>Paneelopties<br>>Systeemopties<br>Communicatie \$      |
| Druk op de knop 🕜 en het scherm<br>toont:                                                                                                    | →Status Indicator<br>Standaard Toon Sel.<br>Resound-Opties<br>Sirene Duur ≎ |
| Druk eenmaal op de knop 🛐. Het<br>scherm toont:                                                                                                   | Status Indicator<br>•Standaard Toon Sel.<br>Resound-Opties<br>Sirene Duur   |
| Druk op de knop 🕢 en op het scherm<br>worden de momenteel geselecteerde<br>signalen weergegeven:                                                  | ÷Brand Toon - 05<br>Info Toon - 26<br>≎                                     |
| Druk op 🛐 om het signaaltype te<br>veranderen indien nodig. Druk op de<br>knop 🕜 en het scherm toont:                                             | 970Hz - 630Hz, @ 1Hz<br><b></b><br>05 Speel><br>Toon: /Selecteren           |
| Druk op de knoppen $(1)$ en $(3)$ om de<br>beschikbare signalen te bekijken en druk<br>op de $(2)$ knop om het gewenste signaal<br>te selecteren: | 800Hz - 970Hz, @ 1Hz<br>111<br>03 Speel><br>Toon & Selecteren               |

©2020 EMS Ltd. Alle rechten voorbehouden Pagina 23 van 36 MK274-0001-01 (Uitgave 1) 10/02/2020 AJM

| GELUIDS-<br>SIGNAAL | TYPE GELU-<br>IDSSIGNAAL      | <b>BESCHRIJVING GELUIDSSIGNAAL / TOEPASSING</b>                  |  |
|---------------------|-------------------------------|------------------------------------------------------------------|--|
| 1.                  |                               | 970Hz                                                            |  |
| 2.                  |                               | 800Hz / 970Hz bij 2Hz                                            |  |
| 3.                  | 1111                          | 800Hz - 970Hz bij 1Hz                                            |  |
| 4.                  |                               | 970Hz 1s UIT / 1s AAN                                            |  |
| 5.                  |                               | 970Hz, 0,5s / 630Hz bij 1Hz ** <b>Standaard brandsignaal</b> **  |  |
| 6.                  |                               | 554Hz, 0,1s / 440Hz, 0,4s (AFNOR NF S 32 001)                    |  |
| 7.                  | $\land \land \land$           | 500 - 1200Hz, 3,5s / 0,5s UIT (NEN 2575: 2000)                   |  |
| 8.                  |                               | 420Hz 0,6s AAN / 0,6s UIT (Australië AS1670Alarmgeluid)          |  |
| 9.                  | $\land \land \land$           | 1000 - 2500Hz, 0,5s / 0,5s UIT x 3 / 1,5s UIT (AS1670 Evacuatie) |  |
| 10.                 |                               | 550Hz / 440Hz bij 0,5 Hz                                         |  |
| 11.                 |                               | 970Hz, 0,5s AAN / 0,5s UIT x 3 / 1,5s UIT (ISO 8201)             |  |
| 12.                 |                               | 2850Hz, 0,5s AAN / 0,5s UIT x 3 / 1,5s UIT (ISO 8201)            |  |
| 13.                 |                               | 1200Hz - 500Hz bij 1Hz (DIN 33 404)                              |  |
| 14.                 |                               | 400Hz                                                            |  |
| 15.                 |                               | 550Hz, 0,7s / 1000Hz, 0,33s                                      |  |
| 16.                 | 1111                          | 1500Hz - 2700Hz bij 3Hz                                          |  |
| 17.                 |                               | 750Hz                                                            |  |
| 18.                 |                               | 2400Hz                                                           |  |
| 19.                 |                               | 660Hz                                                            |  |
| 20.                 |                               | 660Hz 1,8s AAN / 1,8S UIT                                        |  |
| 21.                 |                               | 660Hz 0,15s AAN / 0,15s UIT                                      |  |
| 22.                 |                               | 510Hz, 0,2s / 610Hz, 0,2s                                        |  |
| 23.                 |                               | 800 / 1000Hz 0,5s elk (1Hz)                                      |  |
| 24.                 | 1111                          | 250Hz - 1200Hz bij 12Hz                                          |  |
| 25.                 | $\frown \frown \frown \frown$ | 500Hz - 1200Hz bij 0,33Hz                                        |  |
| 26.                 | 1111                          | 2400Hz - 2900Hz bij 9Hz ** Standaardinformatiesignaal **         |  |
| 27.                 | 1111                          | 2400Hz - 2900Hz bij 3Hz                                          |  |
| 28.                 | ΛΛΛ                           | 500 - 1200Hz 0,5s/ 0,5s UIT x 3/1,5s UIT ( AS1670 Evacuatie)     |  |
| 29.                 | 1111                          | 800Hz - 970Hz bij 9Hz                                            |  |
| 30.                 | 1111                          | 800Hz - 970Hz bij 3Hz                                            |  |
| 31.                 |                               | 800Hz, 0,25s AAN / 1s UIT                                        |  |
| 32.                 | $\land \land \land$           | 500Hz - 1200Hz, 3,75s / 0.25s UIT (AS2220)                       |  |

Opmerking: De geluiden 1, 4, 5 en 7 zijn EN54-3 goedgekeurde geluiden.

#### Hoe melders te verwijderen

Wanneer een melder uit het systeem moet worden verwijderd, volgt u onderstaande stappen:

Vanaf toegangsniveau 3 (zoals eerder weergegeven op pagina 14), drukt u op de <u>3</u> knop totdat het scherm toont:

Druk op de knop 🕢 en het scherm toont:

Druk eenmaal op de knop 🛐 . Het scherm toont:

Druk op de knop  $\checkmark$  en het scherm toont: Opmerking: druk op  $\checkmark$  om het type te wijzigen.

Druk op de knop 🖌 en het scherm toont:

Druk op de knop  $\underbrace{3}$  totdat de melder die moet worden verwijderd wordt weergegeven en druk op de  $\checkmark$  knop. Het scherm toont:

Druk op de knop 🕜 om te bevestigen en het scherm toont:

*Gevolgd door* bevestiging van de verwijdering van de melder uit het systeem: Bekijk Syst.Status In/Uitschakelingen Onderhoud/Test +App. Opties \$

→Nieuw App. Toev. Verwijder App. Instell. Bewerken App. Groep Tekst ≎

Nieuw App. Toev. >Verwijder App. Instell. Bewerken App. Groep Tekst \$

→Brand App. Informatie App. Bereik Extenders √ Selecteer Type 🌼

Z00 A01 Sirene Detector ID:001234 01/08

ZOO AO2 Bel Punt ID:001235 J Verwijder

ZOO AO2 Bel Punt ID:001235 Verwijder> **M** 

Melder Verwijderd

Groep 00 Adres 02

### Uitgangen instellen

De standaard sirenebediening is wereldwijd. Elk brandsignaal, in elke groep, zorgt ervoor dat alle brandsirenes van het systeem weerklinken.

Alternatieve functies, zoals per groep en tweetraps, plus signaalgevers en uitgangsvertragingen zijn ook beschikbaar via de SmartCell-configuratietool.

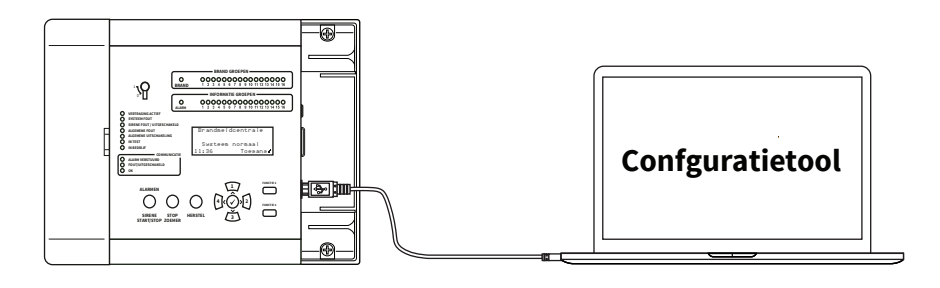

#### SmartCell Services-configuratie

Als verbinding met SmartCell Services vereist is, moeten er etherneten / of 3G-verbindingen worden gemaakt zoals aangegeven in de paragraaf 'Bedrading paneel'. Met de vereiste verbindingen gemaakt en de netvoeding aanwezig is, moet de interne communicatiekaart worden ingeschakeld door de onderstaande stappen te volgen:

Vanaf toegangsniveau 3 (zoals eerder weergegeven op pagina 14), drukt u op de 🛐 knop totdat het scherm toont:

Druk op de 🕢 knop en het scherm toont:

Druk op de 🛐 knop totdat het scherm toont:

→Paneelinformatie Taal Selecteren Fabrieks Toesans Rapporten ≎

Bewerk Gebruikers Paneelopties Systeemopties Communicatie

```
Bewerk Gebruikers
Paneelopties
Systeemopties
÷Communicatie ≎
```

0

| Druk op de 🕢 knop en het scherm toont:                                         | →USB Lezen/Schrijven<br>Toesans Op Afstand                                               |
|--------------------------------------------------------------------------------|------------------------------------------------------------------------------------------|
|                                                                                | \$                                                                                       |
| Druk op de 🛐 knop en het scherm toont:                                         | USB Lezen/Schrijven<br>→Toesans Op Afstand                                               |
|                                                                                | \$                                                                                       |
| Druk op de 🕢 knop en het scherm toont:                                         | →Externe Toesans UIT                                                                     |
|                                                                                | /Doorsaan Wijzisins>                                                                     |
| Druk op de 🕢 knop en het scherm toont:                                         | Gebruik van toesans<br>op afstand kan extra<br>kosten veroorzaken<br>(Annuleer Bevestis) |
| Druk op de 🕢 knop en het scherm toont:                                         | Voer Voor Toesans De<br>Activerinsscode In:                                              |
|                                                                                | Druk J Om Voltooien                                                                      |
| Voer de pincode van de technicus in<br>(standaard '333333') en druk vervolgens | →Externe Toesans AAN                                                                     |
| op de knop 🖌 om te bevestigen. Het scherm toont:                               | /Doorsaan Wijzisins>                                                                     |
| Druk op de $\checkmark$ knop en het scherm toont:                              | →Interne Comm.<br>Account Instell.                                                       |
|                                                                                | ¢                                                                                        |
| Druk op de 🕢 knop en het scherm toont:                                         | →Status Bekijken<br>Bewerk Opties                                                        |
|                                                                                | ¢                                                                                        |
| Druk op de 🛐 knop en het scherm toont:                                         | Status Bekijken<br>→Bewerk Opties                                                        |
|                                                                                |                                                                                          |

Druk op de 🕢 knop en het scherm toont:

Druk op de 🕢 knop en het scherm toont:

Druk op de 🛐 knop en het scherm toont:

Druk op de 🕢 knop en het scherm toont:

Druk op de 🛐 knop om door de lijst te bladeren en druk op de 🕢 knop om opties die momenteel zijn ingesteld als Nee, te wijzigen in Ja. Toepasselijke opties worden hieronder getoond:

| Druk Op J Select. 🗘                                 |
|-----------------------------------------------------|
| Module In Gebr. ?<br>*NEE                           |
| JH<br>Druk Op √ Select. ≎                           |
| Module In Gebr. ?                                   |
| 'JH<br>Druk Op √ Select. ≎                          |
| Module In Gebr. JA                                  |
| Phu Inson. nee<br>⇒Diensten JA                      |
| Druk Op J Select. 🗘                                 |
| *Module In Gebr. JA<br>ARC Insch. JA<br>Diensten JA |
| Remote Confis JA<br>IP-Prt Gebr. JA                 |
| GPRS Gebruikt JA<br>Stat. JA:                       |

|→Module In Gebr.

NEE

Opmerking: raadpleeg de programmeerhandleiding van het SmartCell-bedienpaneel (TSD155) voor meer informatie over de bovenstaande opties.

Eenmaal voltooid, Druk op de 👍 knop en het scherm toont:

Druk op de (1) knop en het scherm toont:

| Status<br>>Bewerk | Bekijken<br>Opties |    |
|-------------------|--------------------|----|
|                   |                    | \$ |
| <u></u>           | Dals: :l.am        |    |

\*Status Bekijken Bewerk Opties

0

Druk op de 🕢 knop en het scherm toont:

Druk op de 🛐 knop om door de lijst te bladeren om de status van de 'IP-status' en de 'GPRS-status' te controleren voordat u een account maakt.

| Eenmaal voltooid, druk op de 斗 | knop |
|--------------------------------|------|
| en het scherm toont:           |      |

Druk op de 💽 knop en het scherm toont:

Druk op de (3) knop en het scherm toont:

Druk op de 🕢 knop en het scherm toont:

Druk op de 🛐 knop totdat het scherm toont:

| *Module In Gebr. | JA  |
|------------------|-----|
| Module Status    | OK  |
| ARC Insch.       | JA  |
| Diensten         | JA¢ |

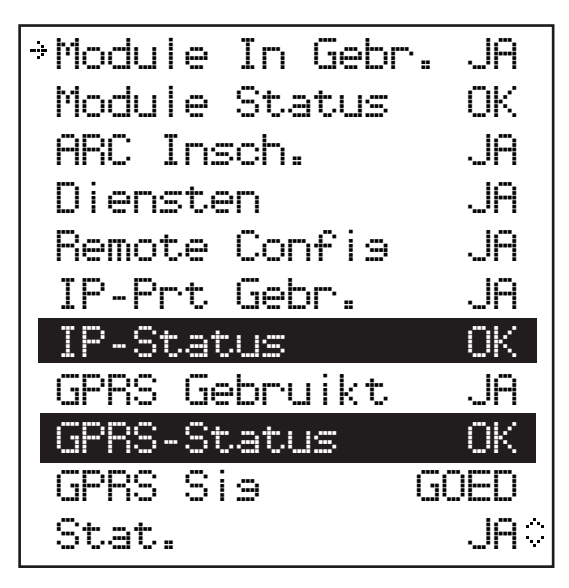

| →Status Bekijken<br>Bewerk Opties  |                    |
|------------------------------------|--------------------|
|                                    | ÷                  |
| Interne Comm.<br>Account Instell.  |                    |
|                                    | $\hat{\mathbf{v}}$ |
| Interne Comm.<br>→Account Instell. |                    |

| •Maak Een<br>Instell.<br>Instell. | Acc. Aan<br>Bekijken<br>Bewerken |   |
|-----------------------------------|----------------------------------|---|
|                                   | :                                | ~ |
| Maak Fen                          | Acc. Aan                         | - |

ं

Druk op de 🕢 knop en het scherm toont:

Druk op de 🛐 knop totdat het scherm toont:

Druk op de 🕢 knop en het scherm toont:

Voer uw driecijferige VAR-code in.

Opmerking: uw VAR-code is verkrijgbaar bij uw distributeur.

| Eenmaal voltooid, druk op de 🕢 knop<br>en het scherm toont:                                                                 | Paneel IP-Adres<br>Paneeltype<br>*VAR-Code<br>¢                   |
|----------------------------------------------------------------------------------------------------|-------------------------------------------------------------------|
| Druk op de 🔄 knop en het scherm<br>toont:                                                                                   | Maak Een Acc. Aan<br>Instell. Bekijken<br>⇒Instell. Bewerken<br>≎ |
| Druk op de 🕕 knop totdat het scherm toont:                                                                                  | →Maak Een Acc. Aan<br>Instell. Bekijken<br>Instell. Bewerken<br>≎ |
| Druk op de 🕢 knop en het scherm<br>toont:                                                                                   | Een Account Aanmaken<br>VAR002222<br><b>III</b>                   |
| <i>Gevolgd door bevestiging van het<br/>aanmaken van een succesvol account.</i><br>Opmerking: dit kan tot 10 minuten duren. | Een Account Aanmaken<br>Aanmaken Gelukt<br>VAR002222              |

Het nieuw aangemaakte account is nu live en zichtbaar binnen SmartCell Services.

### Meldersignaalniveaus

Vanaf toegangsniveau 3 (zoals eerder weergegeven op pagina 14), drukt u op de <u>3</u> knop totdat het scherm toont:

Druk op de 🕢 knop en het scherm toont:

Druk op de 🛐 knop totdat het scherm toont:

Druk op de  $\checkmark$  knop en het scherm toont: *Opmerking: druk op* /3 *om het type te* 

wijzigen.

Druk op de 🕢 knop en het scherm toont:

Als u op de 🕢 knop drukt, krijgt u meer informatie over de gemarkeerde categorie:

| Bekijk Syst.Status  |
|---------------------|
| In/Uitschakelinsen  |
| →Onderhoud/Test     |
| App. Opties 🔅       |
|                     |
| *Test Groepen       |
| Groep Looptest      |
| Apparaat Lijst Test |
| Sirene 0/P-Test 🔅   |
|                     |
| →App. Signaal Lijst |
| App. Accu Lijst     |
| Onderhoudsdatum     |
| Serv. Code Bewerk.¢ |
|                     |
| +Brand App.         |
| Informatie App.     |
|                     |
| ¢                   |
|                     |
| →Goed Sisnaal 08    |
| Laas Sisnaal 00     |
| Geen Sisnaal 🛛 00   |
| Meer>               |
|                     |
| Z01 A08 80dB        |
| Rookdetector        |
| Fareta Hardiapina   |

GOED Sienaal

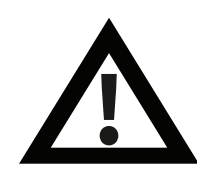

Opmerking: Het is belangrijk dat alle melders GOEDE signaalniveaus hebben om de maximale kracht van draadloze signalen te garanderen.

Als een melder geen goed signaalniveau bereikt, raadpleegt u voor meer informatie het hoofdstuk 'Hoe verbeter ik het signaalniveau' in de 'SmartCell-programmeerhandleiding' (TSD155).

#### Testmelders

Elke melder zou functioneel getest moeten zijn om een juiste werking te garanderen.

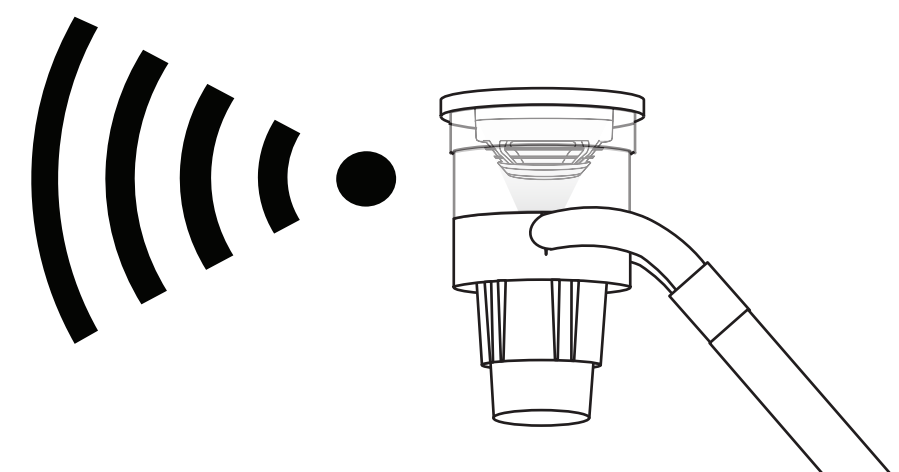

- Rookdetectoren moeten worden getest met behulp van een rookdetector-tester en in overeenstemming met de lokale gedragscodes.
- Warmtedetectoren moeten worden getest met behulp van een van een warmtedetector-tester en in overeenstemming met de lokale gedragscodes.
- Brandmelders moeten worden getest in overeenstemming met de lokale gedragscodes.
- De werking van de sirene moet ook worden getest in overeenstemming met de lokale gedragscodes.
- Ingangs- / Uitgangsmelders moeten ook worden getest in combinatie met bijbehorende apparatuur van derden en in overeenstemming met de lokale gedragscodes.

Opmerking: Indien nodig kan het systeem worden getest om storing op de locatie te voorkomen. Raadpleeg het gedeelte 'Veelgestelde vragen' op pagina 34 voor details.

Er zijn ook alternatieve testmodi beschikbaar, waaronder een looptestmodus die het plaatsen van detectoren in de snelle testmodus omvat, voor het testgemak.

Raadpleeg de 'SmartCell programmeerhandleiding' (TSD155) voor details.

### Gefeliciteerd

Uw SmartCell-systeem moet nu met succes geïnstalleerd zijn.

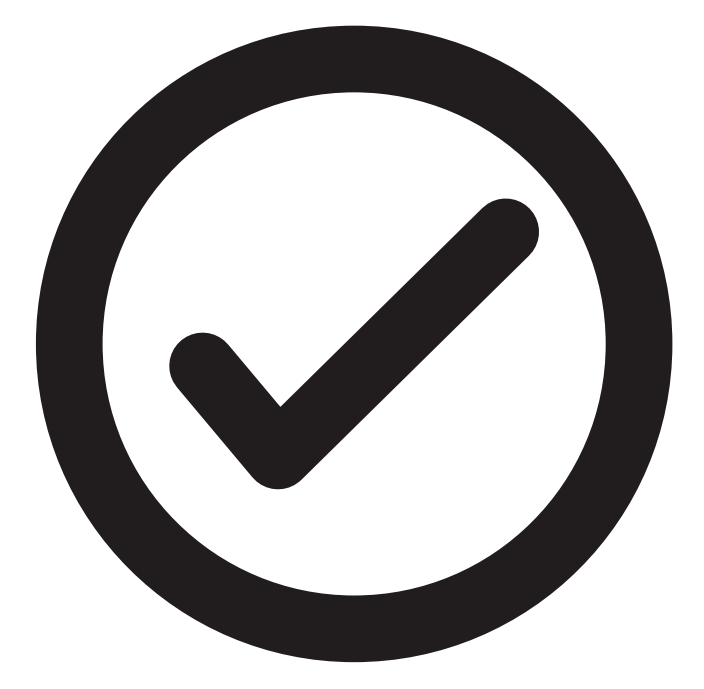

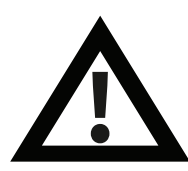

Opmerking: Als u problemen tegenkomt, raadpleeg dan de gedeelten 'Veelgestelde vragen' en 'Problemen oplossen' op de pagina's 34 en 35 voor meer informatie.

#### Systeemonderhoud

Neem de plaatselijke gedragscodes in acht bij het onderhoud van uw SmartCell-brandmeldinstallatie.

De fabrikant beveelt een wekelijkse test aan om de correcte werking van het systeem te garanderen.

Raadpleeg de 'SmartCell-onderhoudsinstrucite' (MK298) voor meer informatie.

#### Veelgestelde vragen

V: Hoe test ik de groepen?

A: vanuit toegangsniveau 2 of 3 > 'Onderhoud / Test' > 'Test Groepen' > 'Test Alle Groepen' > selecteer de gewenste methode (met of zonder sirenes)

Opmerking: Volledige details, waaronder verschillende testmethoden, worden beschreven in de 'SmartCell programmeergids' (TSD155).

V: Hoe sluit ik groepen buiten de test?

A: vanuit toegangsniveau 2 of 3 > 'Onderhoud / Test' > 'Test Groepen' > 'Herstel Groepen'

V: Hoe bekijk ik het logboek?

A: vanuit toegangsniveau 2 of 3 > 'Bekijk Syst.Status' > 'Gebeurtenissen'

**V:** Hoe schakel ik een melder uit?

**A:** vanuit toegangsniveau 2 of 3 > 'In/Uitschakelingen' > 'Brand App.' > selecteert u de gewenste melder

V: Waarom wordt mijn melder niet geactiveerd bij alarm?

**A:** Controleer eerst of de melder aan het systeem is toegevoegd. Bijvoorbeeld genereert de melder een sabotage-gebeurtenis wanneer hij van de montageplaat wordt verwijderd. Controleer de configuratie van de melder. Bijvoorbeeld, is de melder ingesteld als rook- of hittemelder? Probeer ten slotte het systeem in de looptestmodus te zetten. Hierdoor komen de melders in de snelle testmodus, voor eenvoudig testen.

Vanuit toegangsniveau 3 > 'Onderhoud / Test' > 'Groep Looptest'

V: Kan ik een individuele sirene testen?

A: Ja - vanuit toegangsniveau 3> 'Onderhoud / Test'> 'Sirene O/P-test'

#### Problemen oplossen

| App.type           | Storing<br>weergegeven      | Rectificatieproces                                                                                                    |
|--------------------|-----------------------------|----------------------------------------------------------------------------------------------------|
| Alle               | Batterij Ontbreekt          | Controleer of de batterijen correct zijn geplaatst.                                                                                                    |
| Paneel             | Stroomuitval                | Controleer de netvoeding.                                                                                                    |
| Detector           | Storing Kop                 | Vervang melder.                                                                                                    |
| Detector           | Kop Vies                    | Controleer of de melder zich in een schone<br>omgeving bevindt en vrij is van rook, stof en vuil.<br>Vervang de melder of retourneer hem naar de<br>fabrikant.                                                                                                    |
| Alle               | Gesaboteerd                 | Controleer of de melder correct is gemonteerd.                                                                                                    |
| Ingang/<br>Uitgang | Ingang<br>Open/Kortsluiting | Controleer of de 20 k $\Omega$ -eindelusweerstand op zijn plaats zit en of de aansluitingen goed vast zitten.                                                                                                    |
| Alle               | Geen Signaal<br>Storing     | Controleer de locatie van de melder om er zeker<br>van te zijn dat er geen zichtbare oorzaak te zien is.<br>Controleer de plaatsing van de batterij van de<br>melder en de spanningen. Raadpleeg de<br>SmartCell-programmagids 'Hoe het signaalniveau<br>van melders te verbeteren' voor meer informatie. |
| Alle               | Accu Zwak                   | Vervang alle batterijen van de melder door nieuwe<br>gespecificeerde batterijen - zie de bijbehorende<br>installatiehandleiding en vervang deze binnen 30<br>dagen.                                                                                                    |
| Paneel             | Accu/Laadstoring            | Controleer de accuspanning en de<br>accu-aansluiting.                                                                                                    |
| Brand app.         | Brand                       | Controleer of het resetbare element van de melder<br>is gereset na het alarm. Wanneer het nog in<br>alarmstatus is, wis de melder met behulp van de<br>resetsleutel.                                                                                                    |
| Detector           | Brand                       | Zorg ervoor dat de omgeving van de locatie van de<br>melder vrij is van rook, residuen en stof.                                                                                                    |